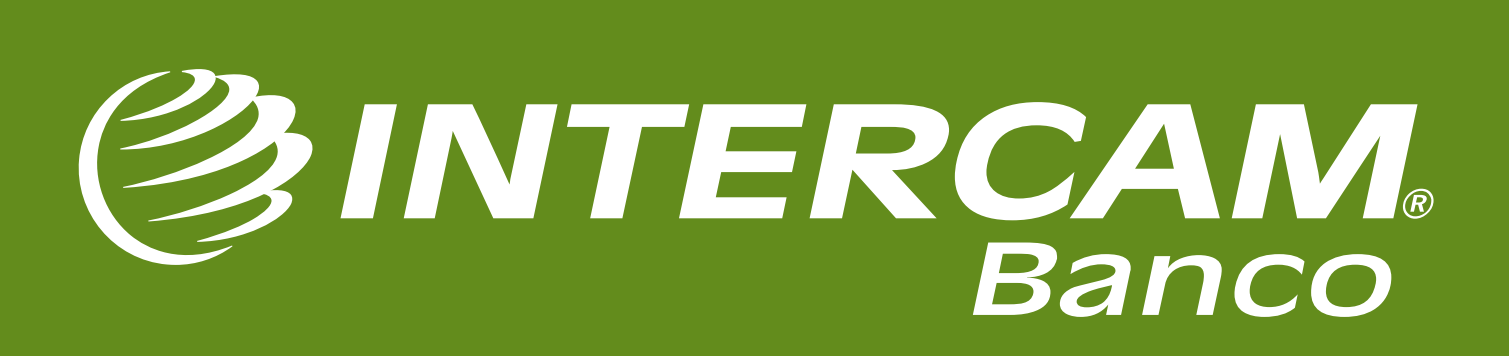

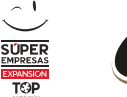

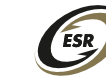

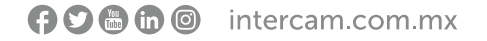

## ¿QUÉ ES CoDi®?

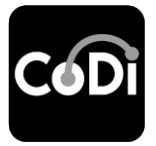

CoDi<sup>®</sup> (Cobro Digital) es la nueva forma de pagos y cobros a través del uso del Sistema de Pagos Electrónicos Interbancarios (SPEI) y que fue desarrollada por Banco de México.

Te permite realizar transferencias electrónicas por medio de la lectura de códigos QR o de la tecnología de proximidad NFC.

Como cliente persona moral de Intercam, para poder hacer cobros con CoDi® sólo necesitas tener un teléfono celular inteligente, una cuenta bancaria asociada a éste y la aplicación de CoDi® Banxico.

La finalidad de CoDi<sup>®</sup> es disminuir el uso de efectivo, realizando transferencias electrónicas de manera eficiente, segura e inmediata.

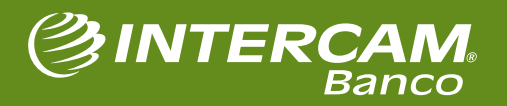

## **CARACTERÍSTICAS DE CoDi®**

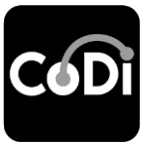

- ✓ Permite realizar operaciones entre todos los bancos y es muy fácil de usar.
- ✓ Ya no será necesario el uso de una tarjeta o una terminal punto de venta.
- Pago presencial en comercios y no presencial en comercio electrónico o servicios a través de mensajes de cobro.
- ✓ Límite por operación de **\$8,000.00 M.N.**\* sin límite diario o mensual.
- ✓ No cobra ningún tipo de comisión.
- Se realiza como un pago en línea a través de traspasos (mismo banco) o SPEI (entre diferentes bancos), por lo que la operación se realiza en segundos y emite un mensaje inmediato confirmando la transacción.
- ✓ Servicio disponible las 24h los 365 días del año.

\* Límite máximo sugerido por Banxico.

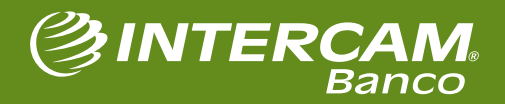

# 1. ACTIVACIÓN DE **CoDi<sup>®</sup> PARA** PERSONAS MORALES

(f) 🕑 🛗 (in 🎯 intercam.com.mx

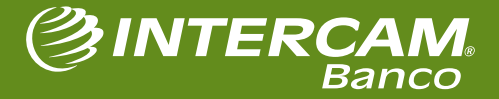

### **ACTIVACIÓN DEL SERVICIO CoDi®** (PARA PERSONAS MORALES)

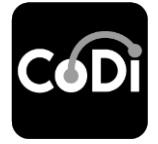

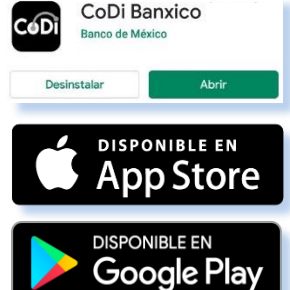

Debes descargar la aplicación CoDi<sup>®</sup> Banxico desde tu tienda de aplicaciones.

3

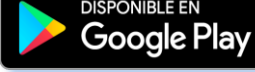

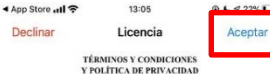

TÉRMINOS Y CONDICIONES PARA EL USO DE LA APLICACIÓN CoDi (Cobro Digital)

El presente documento establece los Términos y Condiciones mediante los cuale se regiria el uso de la aplicación móvil CoDi Cobro Digital (en adelante el "Software"), la cual es propiedad exclusiva de Banco de México (en lo sacesivo el "Banco") operada y administrada por este. El "Software" funcionará como un medio electrónico a través del cual el "Banco" prestará el servicio de generación y envío de mensajes de cobro, así como la devolución de pagos iniciada por el "Usuario" con las características y restricciones establecidas en las disposicione legales o regulatorias aplicables.

Independientemente de la conformidad que se tenga con los presentes Términos y Condiciones, el "Software" se encuentra protegido por las normas relativas a la propiedad intelectual y demás disposiciones aplicables, por lo que la decompilación o cualquier otro método de ingeniería inversa que se realice sobre el mismo, así como cualquier uso del "Software" distinto al expresamente permitido en este documento, la reproducción del "Software", su distribución, modificación, importación, arrendemiento, comunicación o transmisión núblicas, la realización de imponisation, arrentamiento, commission o emplotación de obras derivadas de este copias del "Software", la divulgación o explotación de obras derivadas de este "Software" o cualesquiera otros actos de invasión u obstrucción al goce de los derechos patrimoniales sobre el mismo, no autorizados por el "Banco" de manera pervia y por escrito, constituyen infracciones a estas disposiciones legales que son sancionables por los preceptos penales, civiles y administrativos aplicables, y pueden ser objeto de las acciones judiciales o administrativas que correspondan. El "Banco" se reserva todos los derechos sobre el "Software" que no conceda de manera expresa y por escrito.

A lo largo del presente documento, toda referencia al vocablo "Usuario", se realizará nara hacer alusión a la persona que descarea, instala, accede, obtiene o emplea el "Software", u obtiene o proporciona informa las herramientas que conforman el mismo. ción con el fin de acceder a

La aceptación de los presentes Términos y Condiciones incluye la aceptación de la Guia de Uso del "Software", que se encuentran publicados en el sitio web del Guia de Uto del "Software", que se encentrara publicados en el stato web del "Basco" blacida en Inglovieva Junciorgente. El "L'unaria" se comportes en lere los Terminos y Condiciones aquí establecidos aní corno el Avito de Privacidal y la Guía de Uto del "Software" revisimente a realizar cualquier uno del "Software". Con la doscarga, instilución o cualquier oto uno que el "Unaria" realize del "Software" se estinde que cuenta con el conceninaton integral del contensió de los Terminos y Condiciones, del Avisio de Privacidad, de la Guía de Al abrir la aplicación, se mostrarán los términos y condiciones de uso que deben ser revisados y aceptados por el usuario.

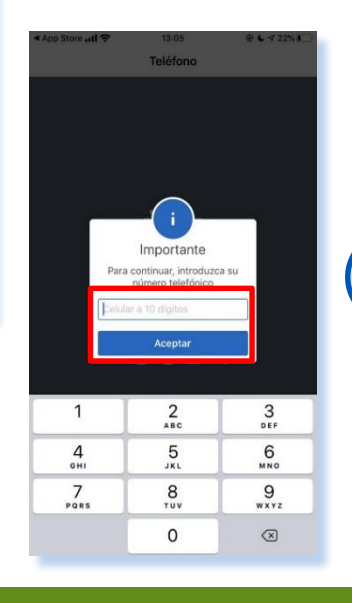

Ahora captura tu número telefónico a 10 posiciones y presiona Aceptar.

#### #HumanismoFinanciero

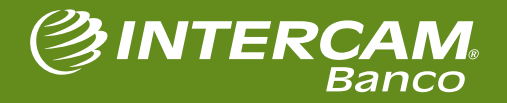

f 🖸 🛗 向 💿 intercam.com.mx

### ACTIVACIÓN DEL SERVICIO CoDi® (PARA PERSONAS MORALES)

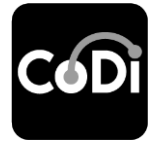

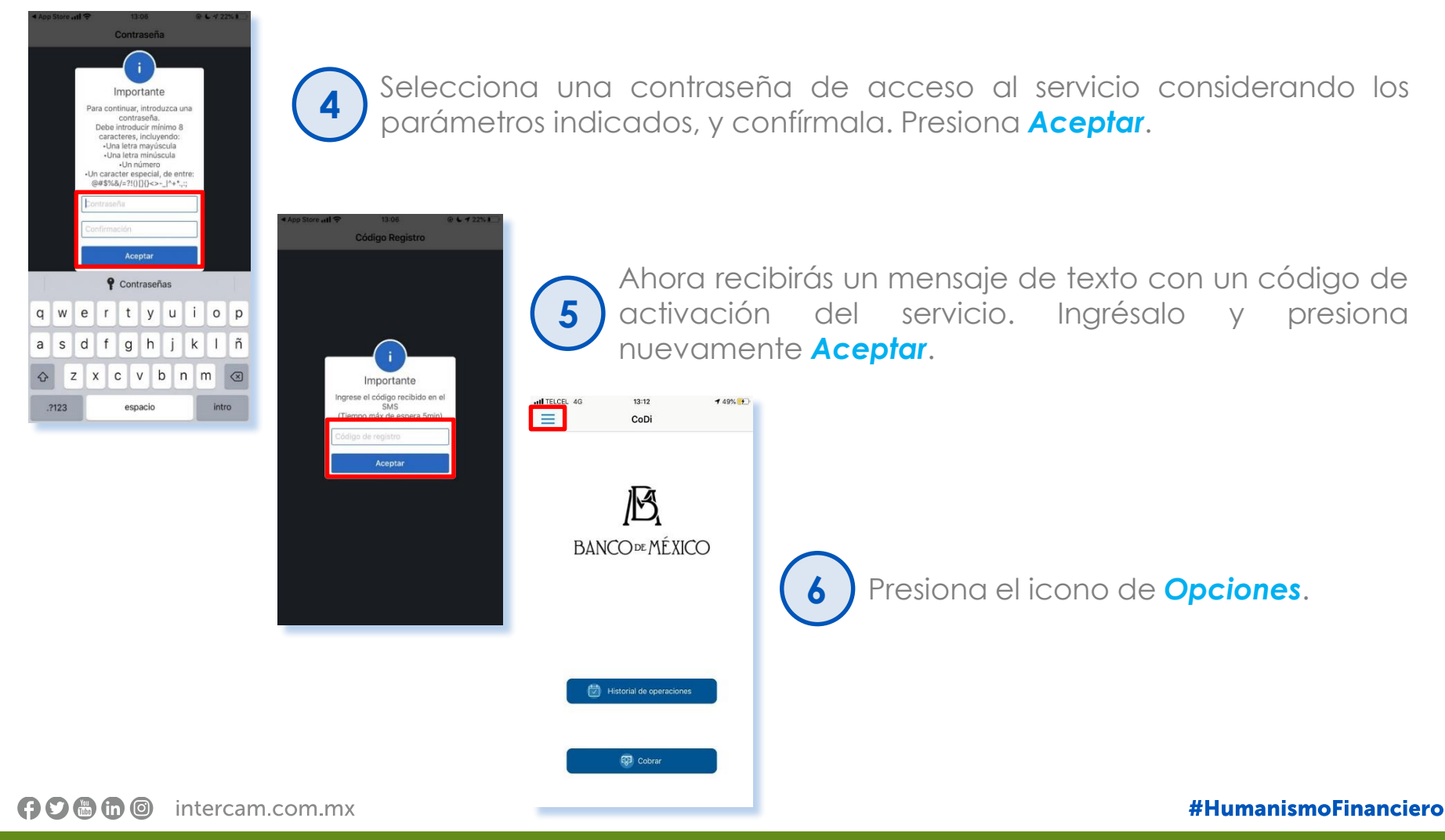

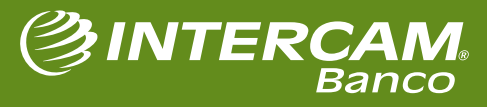

### ACTIVACIÓN DEL SERVICIO CoDi® (PARA PERSONAS MORALES)

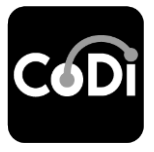

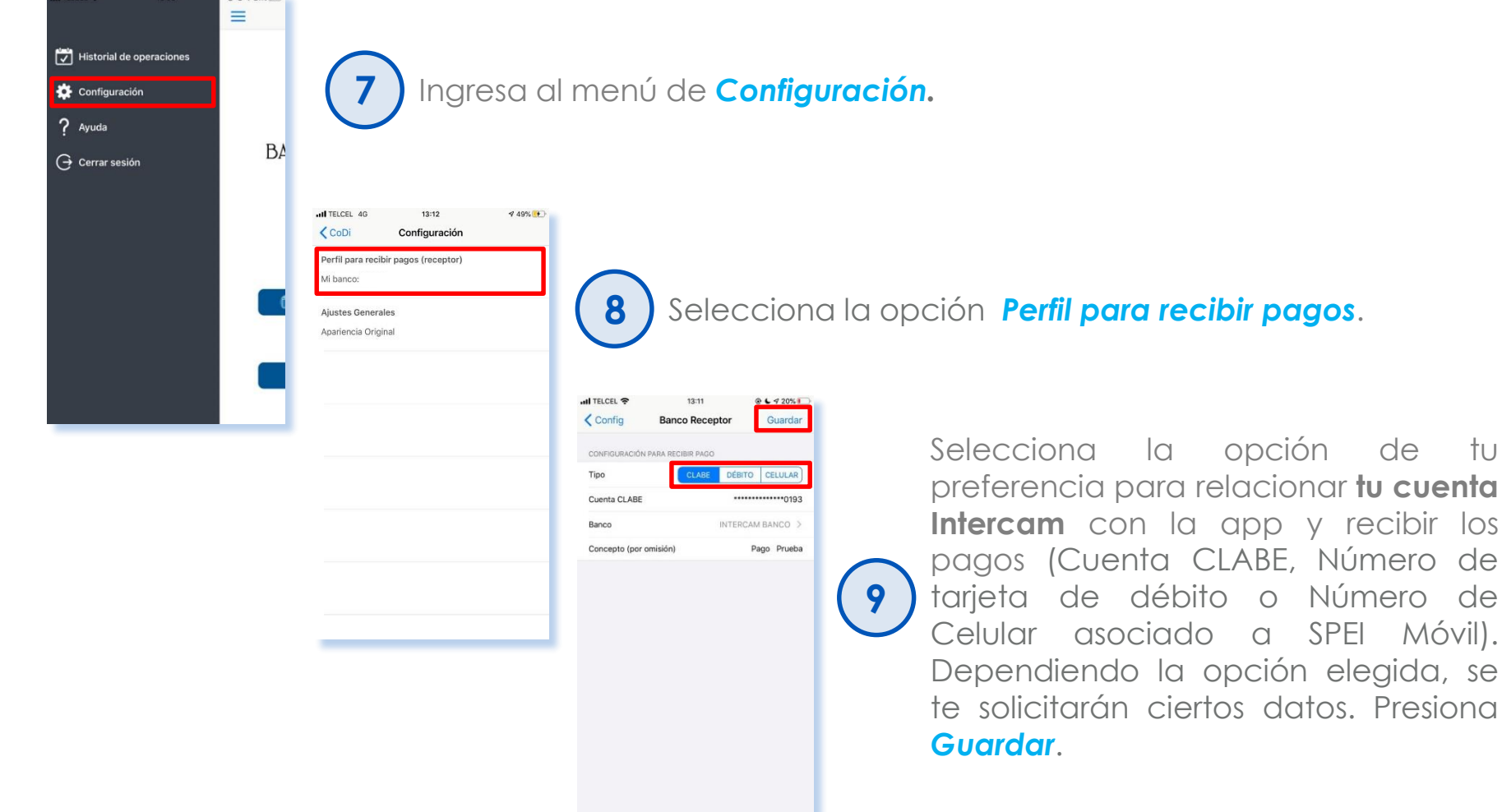

#HumanismoFinanciero

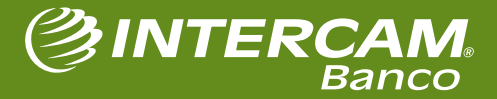

f 🕽 🖶 🛅 🞯 🛛 intercam.com.mx

## **ACTIVACIÓN DEL SERVICIO CoDi®**

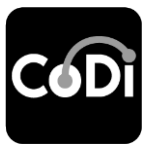

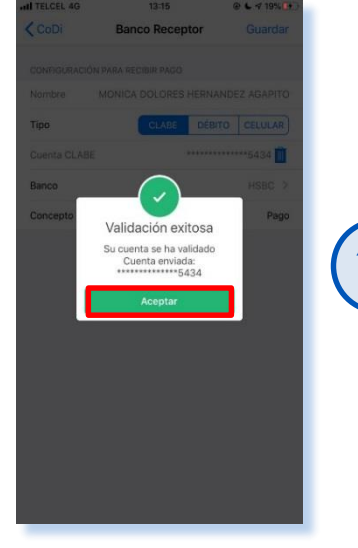

Se realizará la verificación de la cuenta, tras lo cual se te abonará un centavo y recibirás un mensaje confirmando la validación exitosa. Presiona **Aceptar**.

Con ello finaliza el proceso de registro en la app y jya puedes comenzar a cobrar con CoDi®!

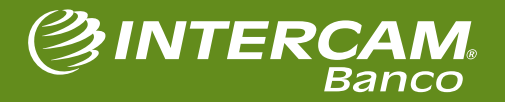

# 2. GENERAR CÓDIGOS DE COBRO

**(f) (in) (iii)** intercam.com.mx

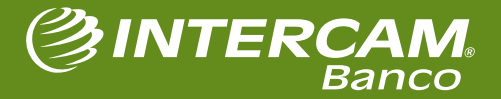

## GENERAR CÓDIGOS DE COBRO

0 4 4 108 12

I TELCEL AN

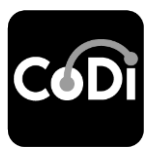

En la pantalla de inicio, selecciona Cobrar.

| BENEFICIARIO   |                     |      |
|----------------|---------------------|------|
| USUARIO DE     | PRUEBA              |      |
| PAGO CON/SIN   | MONTO               |      |
| Monto          |                     | 0.01 |
| Sin monto      |                     | 0    |
| DETALLE        |                     |      |
| Concepto       |                     | Pago |
| REFERENCIA     |                     |      |
| Referencia nur | Referencia numérica |      |

Ingresa el **monto a cobrar** (o selecciona "Sin monto" para que sea el pagador el que ingrese la cantidad), el concepto y la referencia de tu elección. Después presiona Continuar.

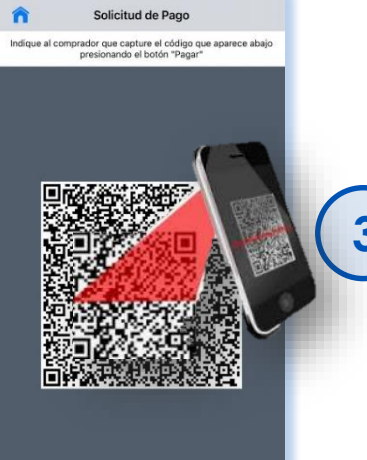

@ L 4 19% 14

Ahora se genera el Código QR que debe ser escaneado por el pagador. En caso de que la transacción sea por NFC, acerca los dispositivos en éste momento.

13:07

CoDi

BANCODE MÉXICO

Historial de operacion

Cobrar

@ L 4 22%I

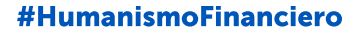

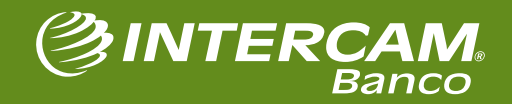

### **COBRO CON NFC**

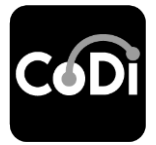

En caso de haber seleccionado NFC como método de cobro, una vez que presionaste el botón **Generar**, realiza el siguiente proceso:

1. Solicita al pagador que encienda la tecnología NFC en su teléfono.

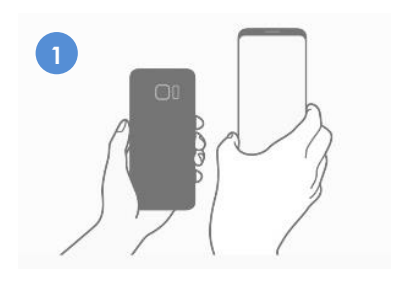

3. Presiona la pantalla para transmitir la información al pagador.

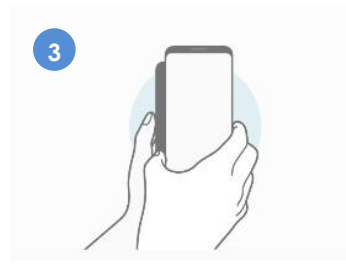

🗭 🔊 🖶 🗑 🎯 intercam.com.mx

2. Acerca ambos dispositivos a una distancia no mayor a 10 cm.

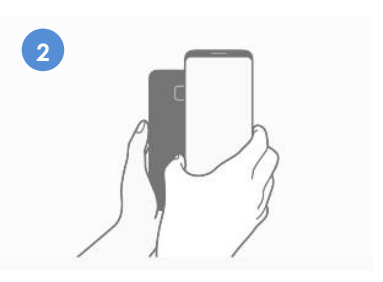

4. El pagador deberá aceptar la transacción.

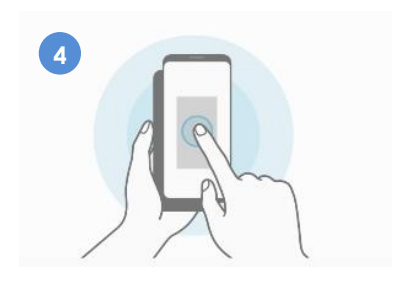

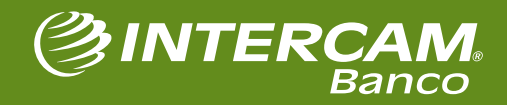

## GENERAR CÓDIGOS DE COBRO

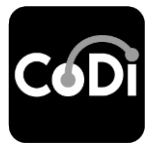

Al escanear el código, el pagador deberá revisar que la información sea correcta y autorizar la transacción.

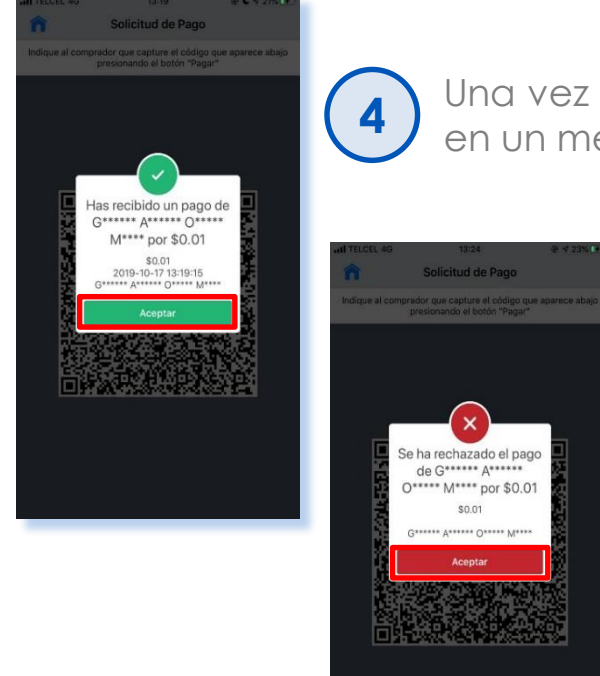

Una vez que el pagador ha aceptado el cargo, recibirás la confirmación en un mensaje emergente. Presiona **Aceptar**.

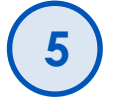

En caso de que el pagador rechace la transacción, también serás notificado.

🕞 🕽 🐻 🐻 🧿 intercam.com.mx

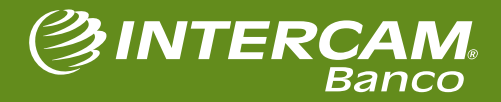

# **3. CONSULTA DE OPERACIONES**

intercam.com.mx

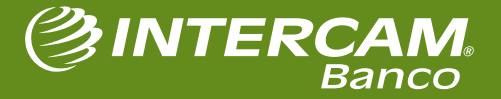

#### **CONSULTAR OPERACIONES**

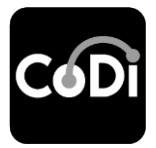

1) En la pantalla de inicio, selecciona **Historial de operaciones**.

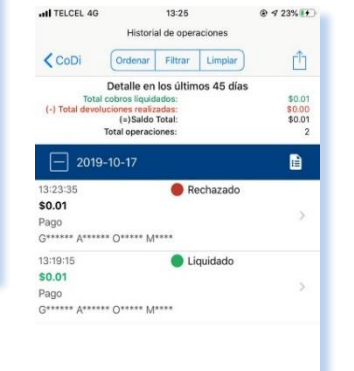

Mensajes de Cobro

+ Cobros

intercam.com.mx

App Store .....

13:07

CoDi

BANCO DE MÉXICO

Cobrar

@ L 4 22%

En el historial se mostrará información como: número de operaciones, total de los últimos 45 días, subtotal por día, estatus de transacciones, etc.

| Mensajes 4G          | 13:20<br>Detalle |  |
|----------------------|------------------|--|
|                      |                  |  |
| Rastreo              |                  |  |
| 136-17/10/2019/17-   | 0014517774       |  |
| Referencia numéri    | ca               |  |
| 123456               |                  |  |
| INFORMACIÓN DEL VE   | NDEDOR           |  |
| Nombre               | ALCOUNT.         |  |
| Pago CODI            |                  |  |
| Cuenta               |                  |  |
| **********5434       |                  |  |
| Banco                |                  |  |
| HSBC                 |                  |  |
| INFORMACIÓN DEL CO   | OMPRADOR         |  |
| Nombre               |                  |  |
| G****** A****** O**  | *** M****        |  |
| Cuenta               |                  |  |
| ****************0168 |                  |  |
| Banco                |                  |  |
| INTERCAM BANCO       |                  |  |

Al presionar sobre alguno de los registros, se muestra el detalle de la transacción.

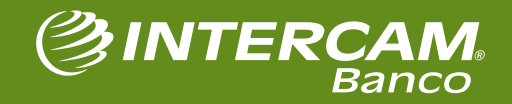

#### **CONSULTAR OPERACIONES**

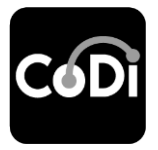

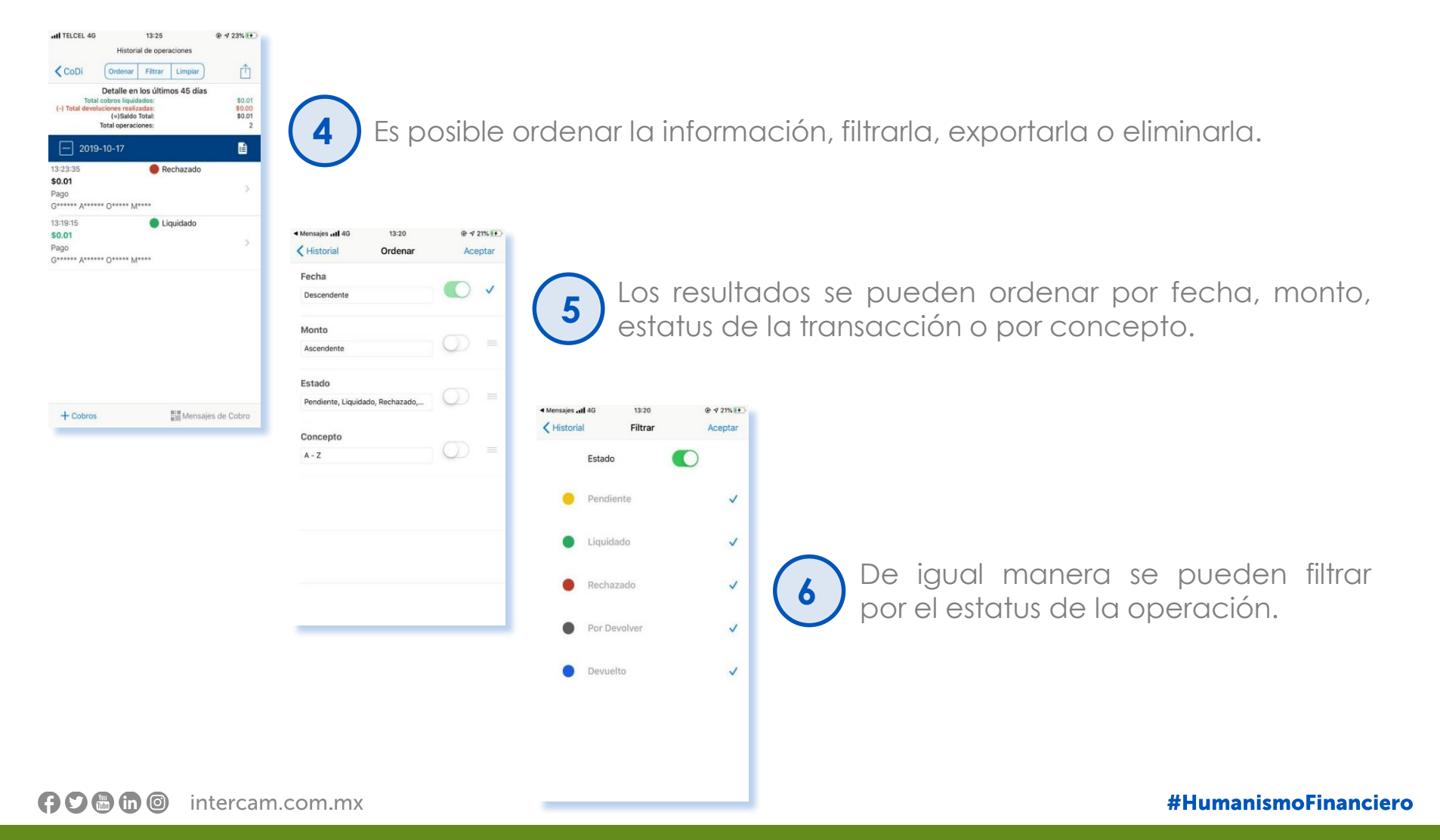

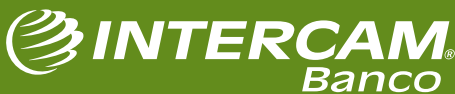

### **CONSULTAR OPERACIONES**

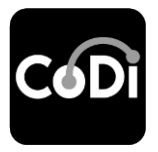

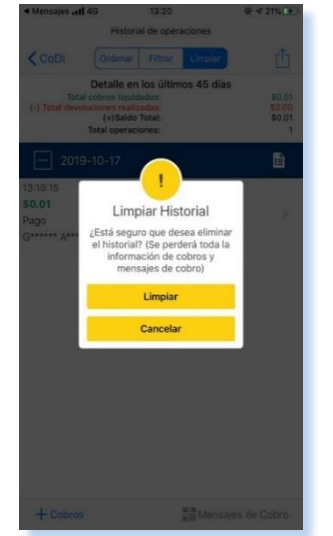

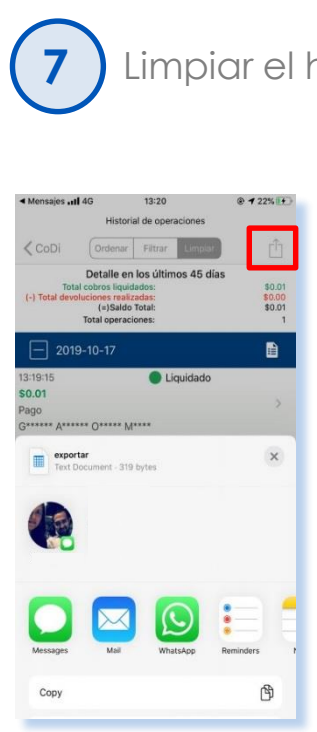

Limpiar el historial implica eliminar todos los registros de transacciones.

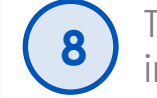

También está disponible la opción para exportar la información por diversos medios en formato .CVS

f 🖸 🖶 🛅 🎯 intercam.com.mx

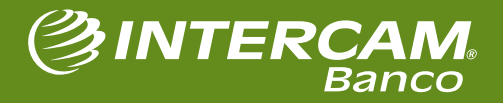

## **4. DEVOLUCIONES**

f 🖸 🛗 🛅 🔘 intercam.com.mx

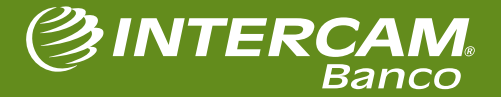

#### **DEVOLUCIONES**

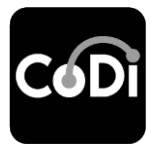

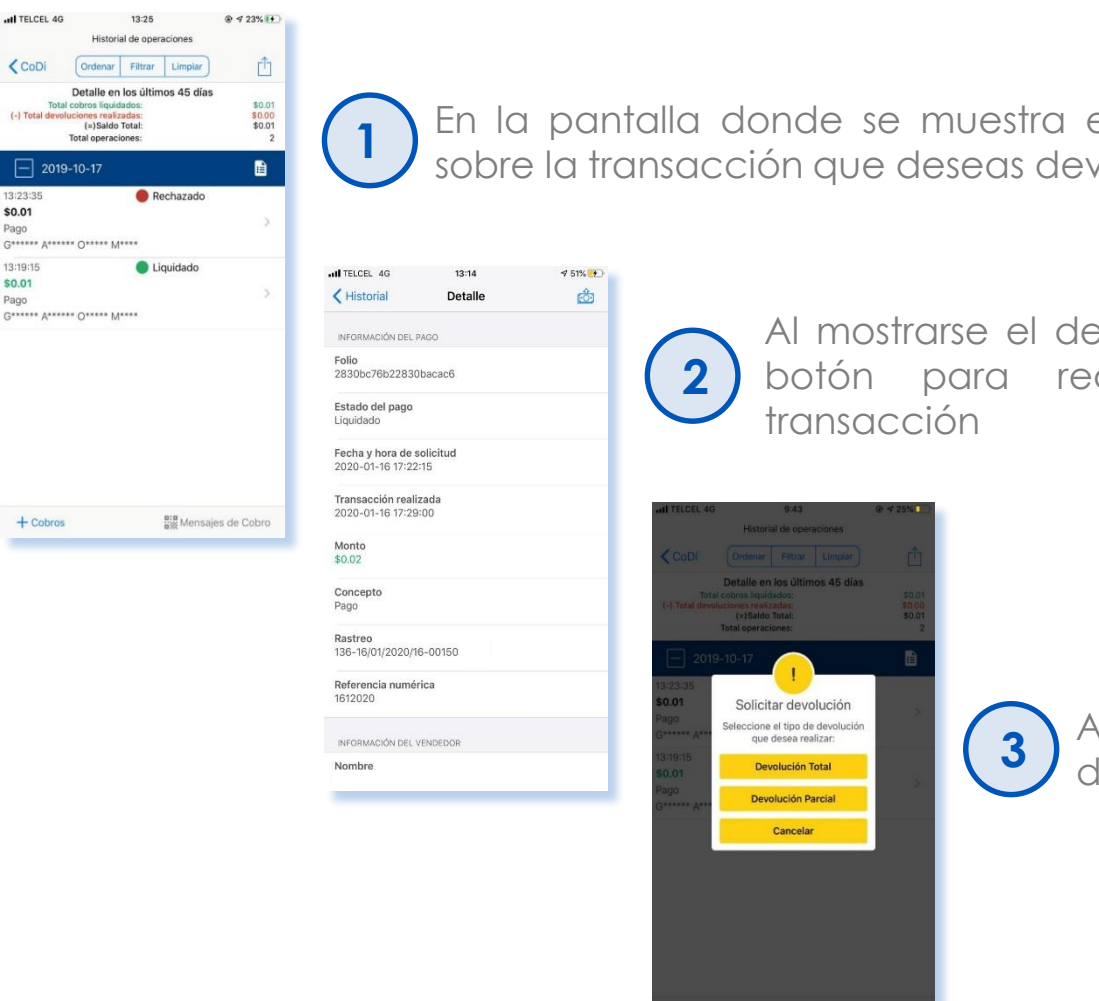

En la pantalla donde se muestra el **Historial de operaciones** presiona sobre la transacción que deseas devolver.

Al mostrarse el detalle de la operación, se habilita el botón para realizar la devolución de dicha transacción

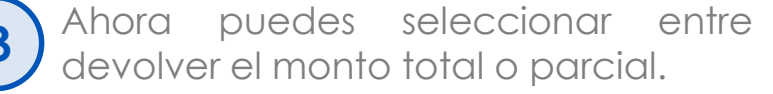

#### #HumanismoFinanciero

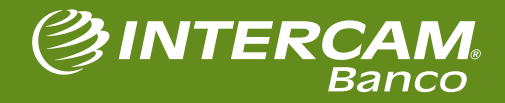

🕞 🕽 🐻 🐻 💿 intercam.com.mx

#### **DEVOLUCIONES**

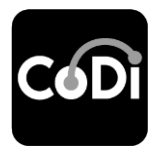

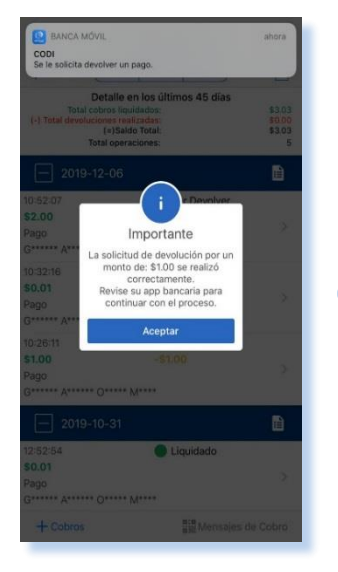

Una vez concluida la operación, visualizarás en pantalla el mensaje con la confirmación.

f 🖸 🛅 🞯 intercam.com.mx

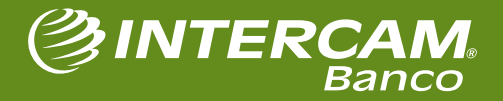

### **PREGUNTAS FRECUENTES**

#### ¿Qué es un código QR?

Un código QR (Quick Response) es un código de barras bidimensional cuadrado que puede almacenar datos codificados. En el caso de CoDi®, **los datos corresponden a las características de la transacción**.

#### ¿Qué es NFC?

El NFC (Near Field Communication) es una tecnología inalámbrica de corto alcance que permite conectar dos dispositivos al emitir una señal, y que al mismo tiempo puede también recibir una señal. Permite, por lo tanto, una lectura-escritura en ambos sentidos. Los dispositivos deben estar al menos a 10 cm para poder hacer la transmisión de datos.

#### ¿Cuánto tardan en realizarse las transacciones?

Una vez autorizadas, los fondos se abonan **en cuestión de segundos** a la cuenta receptora.

#### ¿Se puede realizar más de una devolución parcial de una misma transacción?

No. Solo se puede realizar una devolución por cada operación exitosa.

#### ¿Porqué ya no me aparece el botón para devolver?

Es posible que ya se haya realizado una devolución total o parcial con relación a ese movimiento, por lo que ya no es posible realizar una segunda devolución.

#### ¿Quién me dará soporte en caso de dudas o aclaraciones?

Los clientes de Intercam podrán recibir asistencia llamando al Centro de Atención Telefónica Intercam al 55 5033 3333.

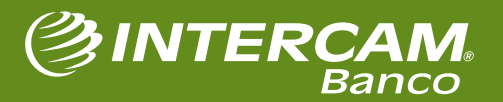

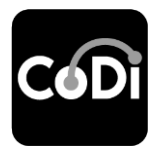